# Trifun Un Photoalbum Series

### 取扱説明書

### DPF-A8WM10シリーズ

エレコム デジタルフォトフレーム "DPF-A8WM10"シリーズを お買い上げいただき誠にありがとうございます。

本書では "DPF-A8WM10" シリーズの使いかたや正しく安全に ご使用いただくための注意事項などについて記載しています。 ご使用前に、必ずお読みください。 また、読み終わったあとは大切に保管しておいてください。

ELECOM

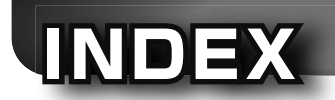

| - |                                                                                               |                                        |
|---|-----------------------------------------------------------------------------------------------|----------------------------------------|
| 1 | はじめに<br>パッケージ内容を確認する                                                                          | 2<br>                                  |
| 2 | 準備<br>リモコンについて<br>充電する<br>電源をオン / オフする                                                        | 12<br>14<br>15                         |
| 3 | 接続する<br>SD メモリーカードを挿入する<br>USB デバイスと接続する<br>パソコンと接続する<br>テレビと接続する<br>ヘッドホンを接続する<br>ファイルをコピーする | 16<br>17<br>18<br>19<br>19<br>20       |
| 4 | <b>使いかた</b><br>お気に入りを見る                                                                       | 21<br>22<br>23<br>25<br>27<br>29<br>31 |
| 5 | <b>付録</b><br>困ったときは<br>ユーザーサポートについて<br>製品仕様                                                   | <b>35</b><br>                          |

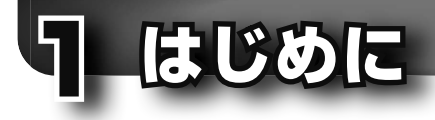

### 「パッケージ内容を確認する

ご使用になる前に、本体と付属品が揃っているか、破損していないかを確認してく ださい。

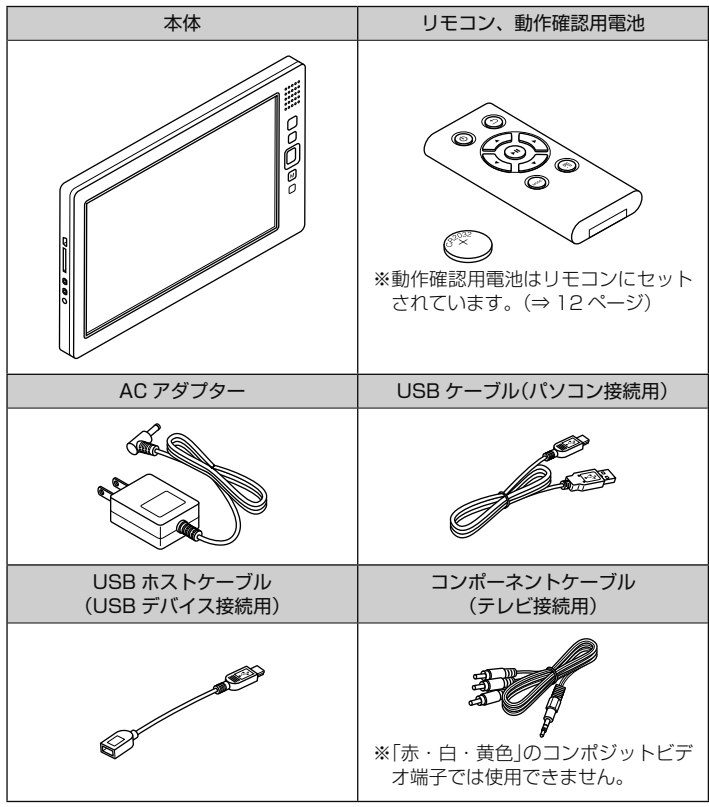

### 「正しく安全にご使用いいただくために

#### ■ 次のことを必ずお守りください

本製品は、安全性に配慮された設定になっていますが、間違った使いかたをすると、 感電、火災などの原因になり、けがや事故を起こす恐れがあります。 次のことを必ずお守りください。

### (1)正しく安全にご使用いただくために、本書の注意事項をお守りください

⇒4~7ページの内容をよくお読みの上、必ずお守りください。

### (2) 定期的に本製品を確認してください

1年に1回は本製品を確認し、故障していないか、充電時にACアダプターとコンセントが正しく接続されているか、端子やコネクターにちりやほこりがたまっていないかなどを確認してください。

#### (3) 故障したまま使用しないでください

本体やリモコンが壊れた、動作がおかしいなど、故障かな?と思ったときは、 すぐに使用を中止して、本製品の電源を切り、AC アダプターをコンセントか ら抜いてください。そのあとで、「困ったときは」(⇒35ページ)に記載され ている対処方法を試してください。

それでも異常が解決しない場合は、お買い上げの販売店またはエレコム総合イ ンフォメーションセンターまでご連絡ください。

#### (4)万一、異常が起こった場合

本体から煙やにおい、変な音が出た場合は、速やかに次のことを行ってください。

- 1. 本製品の電源をオフにしてください。(⇒15ページ)
- **2.** AC アダプターをコンセントから抜いてください。(⇒14ページ)
- 3. ご購入店またはエレコム総合インフォメーションセンターまでご連絡ください。(⇒37 ページ)

#### ■ 絵表示の意味

### ▲ 危険

この表示の注意事項を守らないと、火災・ 感電による死亡や大けがなど人身事故が 牛じる高度な危険があります。

### ▲ 警告

この表示の注意事項を守らないと、火災・ 感電などによる死亡や大けがなど人身事 故の原因になります。

### ∧ 注意

この表示の注意事項を守らないと、感電や その他の事故によりけがをしたり、他の機 器に指害を与えたりすることがあります。

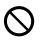

○ 「してはいけない」ことを示します。

「しなければならないこと」を示します。

#### ⑦ご注意

[注意していただきたいこと」を記載して います。

#### S XE

「お願いしたいこと」や「参考にしていた だきたいこと」を記載しています。

■ 安全上のご注意

|           | ▲ 危険                                                                                                    |
|-----------|----------------------------------------------------------------------------------------------------|
| 0         | アダプター、接続ケーブルは当社<br>指定のものを使用し、当社指定の<br>充電条件を守ってください。<br>その他のアダプターまたは条件で<br>充電すると、内蔵充電池が発熱、<br>液もれ、破裂する恐れがあります。 |
| $\otimes$ | 液もれした場合は使用しないでく<br>ださい。<br>本体の内蔵充電池やリモコン用電<br>池から液もれがあった場合は、す<br>ぐに使用を中止してください。発<br>熱、破裂する恐れがあります。            |
| 8         | 分解や改造、修理などをご自分で<br>しないでください。<br>火災や感電、故障の原因になりま<br>す。                                                         |
| $\otimes$ | 本製品に水や金属片などの異物を<br>入れないでください。<br>そのまま使用すると、火災や感電<br>の原因になります。                                                 |
| 0         | 本製品が発熱している、煙が出て<br>いる、異臭がしているなどの異常<br>があるときは、使用を中止してく<br>ださい。<br>そのまま使用すると、火災や感電<br>の原因になります。                 |
| •         | 本製品から漏れた液が身体や衣服<br>についたら、きれいな水で洗い流<br>してください。<br>内蔵の充電池の中の液が皮膚や衣<br>服につくと、皮膚に障害をおこす<br>原因になります。               |

| ▲ 危険                                                                                                    |                                                                                                    |  |  |
|----------------------------------------------------------------------------------------------------|----------------------------------------------------------------------------------------------------|--|--|
| 内蔵の充電池の中の液が目に入った場合は、こすらずすぐに綺麗な水で充分洗い流し、直ちに医師の治療を受けてください 失明の原因になることがあります。                                                                                                    | ◎ 濡れた手で AC アダプターを抜き<br>差ししないでください。<br>火災や感電の原因になります。                                                                                                    |  |  |
|                                                                                                    |                                                                                                    |  |  |
| <u> </u>                                                                                                    | 警告                                                                                                    |  |  |
| <ul> <li>当社の定める充電時間を越えても<br/>充電が完了しない場合は、充電を中止してください。</li> <li>液漏れ、発熱、破裂の原因になります。</li> <li>本製品は乳幼児の手の届かないところで使用、保管してください。</li> <li>内部に指を入れるとけがややけどの原因になります。SDカードや小さい付属品、リモコン用電池などを誤って飲み込むと、窒息したり、身体に悪影響をおよぼしたりすることがあります。万一、飲み込んだ場合は、すぐに医師にご相談ください。</li> <li>雷が鳴りはじめたら本製品に触れないでください。</li> <li>耐燃性スプレーを本製品にかけたり、本製品の周辺で使用したりしないでください。</li> <li>火災や感電の原因になります。</li> </ul> | <ul> <li>AC アダブターはコンセントに根<br/>元まで確実に差し込んでください。</li> <li>差し込みが不十分な場合は、ショートや発火、感電の原因になります。</li> <li>DC コードには、次のようなことをしないでください。</li> <li>・重いものを載せる</li> <li>・無理に引っ張った状態で使用する</li> <li>・AC アダブターなどに巻きつける<br/>とショートや感電、故障の原因になります。</li> <li>リモコン用電池を火の中に入れたり、水で濡らしたり、加熱、分解、<br/>改造、充電したりしないでください。</li> <li>破裂や液もれなどで、けがややけどの原因になります。</li> </ul> |  |  |

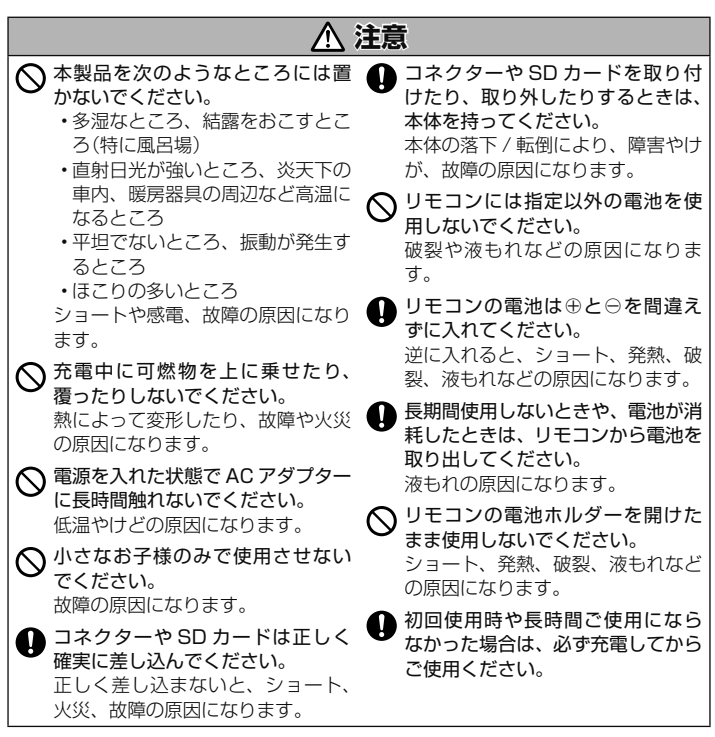

### ■リサイクルについて

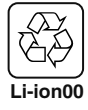

1.はじめに

充電式電池のリサイクルにご協力ください。 ご使用済みの充電式電池は、貴重な資源です。 再利用しますので、廃棄しないで、充電式電池リサイクル協力店にご 持参いただくか、設置してある「充電式リサイクル BOX」にいれてく ださい。

#### ■ ご使用上の注意

#### 取り扱い上の注意

- 液晶ディスプレイに衝撃や圧力を加えないでください。けがや故障の原因になります。
- ・本製品を直射日光が長時間当たる場所に置かないでください。故障の原因になります。
- ・テレビやラジオなど、他の電子機器の近くで本製品を使用すると、相互に干渉してテレビやラジオなどに雑音やノイズが発生することがあります。その場合は、 テレビやラジオから離してください。
- ・使用しないときは、電源を切って、SDカードやUSBケーブルを抜いておいてください。
- ペットなどを飼っているときは、DCコードをかじったり、本体を倒したりしないように注意してください。事故や故障の原因になります。

#### 結露について

- 寒いところから暖かいところ、または暖かいところから寒いところに急に本製品を移動したり、寒いところで暖房器具を使用したときなど、本体内部に水滴が付くことがあります。そのまま使用すると、本体の部品やSDカードなどが損傷する恐れがあります。
- ・結露が発生した場合は、SD カードや USB ケーブルを抜いて、本製品の電源を切っ てください。AC アダプターを本製品から抜いて、風通しのよい場所で2、3 時間 置いて乾かしてください。完全に水滴がなくなるまで使用しないでください。

#### お手入れについて

- ・乾いたやわらかい布で軽く拭いてください。その際に、液晶ディスプレイは強く 拭かないでください。汚れが取れないときは、布を水で薄めた家庭用中性洗剤に 浸し、硬くしぼって軽く拭いてください。そのあとで、乾いた柔らかい布で軽く 拭いてください。
- アルコール、シンナーなどの揮発性の液体で拭かないでください。変質や変色を 起こす恐れがあります。

#### 本製品について

万一、本製品の故障で挿入した SD カードや接続した USB デバイスのデータが 損失または消去した場合、記録内容の保証はできませんので、ご了承ください。 万一の破損や消去に備え、必ずデータをコピーしておいてください。

- 次のような場合は故障ではありません。
  - ・長時間電源を入れておくと、本体が熱くなる
  - ・寒いところで使用すると、画面に縞が見える
  - ・液晶ディスプレイに黒い点があらわれたり、白や色のついた点が消えない
- 本製品を使用したことによる他の機器の故障や不具合等につきましては、責任を 負いかねますのでご了承ください。
- ・デザイン、仕様などは改良のため予告なく変更する場合があります。
- ・本製品のうち、戦略物質または役務に該当するものの輸出にあたっては、外為法に基づく輸出または役務取引許可が必要です。

#### 本書について

・本書では、一部の表記を除いて "DPF-A8WM" を「本製品」と表記しています。

- ・本書では、SDカードやUSBデバイスなど、データを記録する媒体のことをメディアと呼びます。
- ・本書は、本体での操作を中心に説明します。
- ・本書の著作権は、エレコム株式会社が保有しています。
- ・本書の内容の一部または全部を無断で複製/転載することを禁止させていただきます。
- 本書の内容に関するご意見、ご質問がございましたら、エレコム総合インフォメーションセンターまでご連絡願います。

#### 商標、登録商標について

- SD ロゴ、SDHC ロゴ、miniSDHC ロゴ、microSD ロゴ、及び microSDHC ロ ゴは、SC-3C.LCC.の商標です。
- ・マルチメディアカードは独国インフィニオンテクノロジーズ社の商標です。
- その他記載されている会社名・製品名等は、一般に各社の商標または登録商標です。

### 各部のなまえ

#### ■ 本体

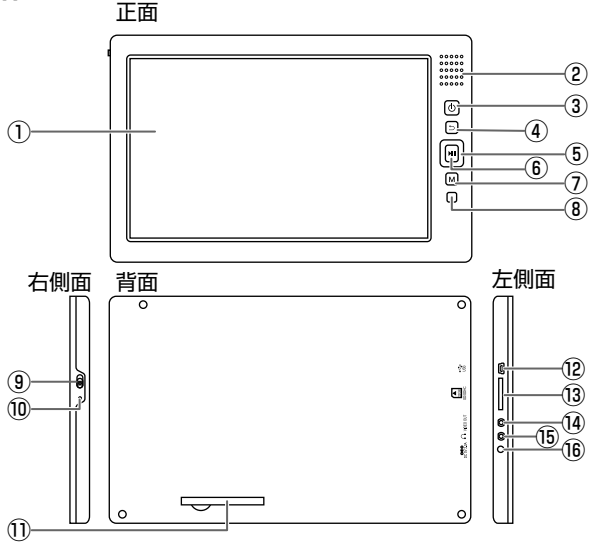

- ① 液晶ディスプレイ
- ② 内蔵スピーカー
- ③ 電源ボタン(⇒ 15ページ)
- ④ 戻るボタン
- ⑤ 方向決定ボタン 上下左右を押すと、押した方向に カーソルを移動します。
- ⑥ 再生 / 一時停止ボタン

#### ⑦ メニュー/モードボタン オプションメニューや再生中の操作 画面を表示します。長押しすると、「表 示出力選択」画面(⇒19ページ)を表 示します。

⑧ リモコン受光部
⑨ 主電源スイッチ(⇒15ページ)
⑩ 電源ランプ(⇒15ページ)
⑪ スタンド(⇒13ページ)
⑫ USB ポート(⇒17ページ)
⑬ SD カードスロット(⇒16ページ)
⑭ VIDEO OUT(ビデオ出力)端子 (⇒19ページ)
⑮ ヘッドホン端子(⇒19ページ)
⑯ DC 5V 端子(⇒14ページ)

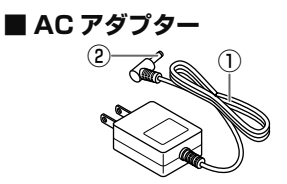

① DC コード(⇒ 14 ページ) ② DC プラグ(⇒ 14 ページ)

■ リモコン

リモコンのボタンは、基本的に本体の同じ名前のボタンと同様の操作が行なえます。

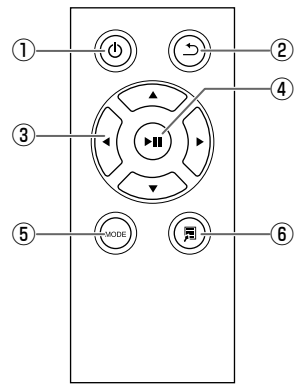

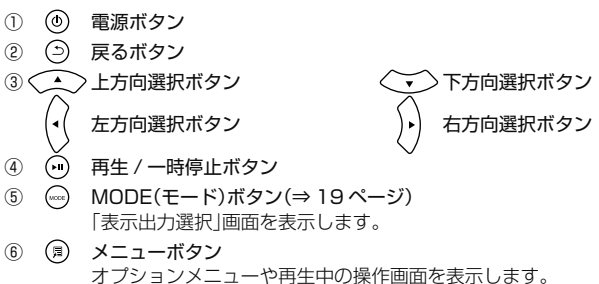

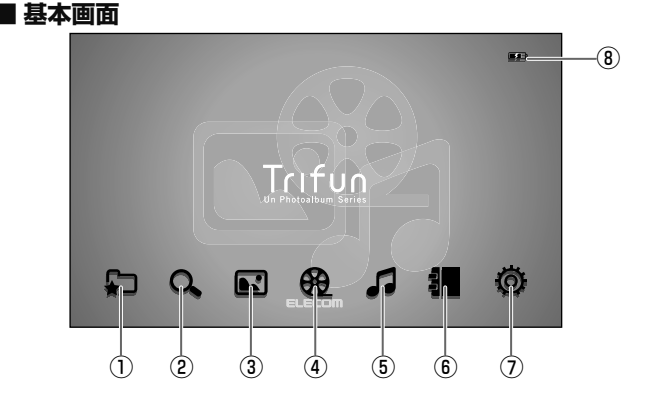

- ① お気に入り(⇒21ページ)
- ③ 写真(⇒ 23 ページ)
- ④ ムービー (⇒ 25 ページ)
- ⑤ ミュージック(⇒ 27 ページ) ② エクスプローラー (⇒ 22 ページ) ⑥ 電子ブック(⇒ 29 ページ) ⑦ セットアップ(⇒31 ページ) ⑧ 充電インジケーター (⇒14ページ)

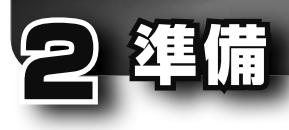

### リモコンについて

### ■ 動作確認用電池を使用する

お買い上げ時は、リモコンに動作確認 用電池が入っています。

はじめてリモコンを使用するときは、 次の図のように保護シートを引き抜い てください。

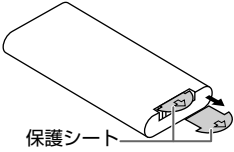

### ■ リモコンの電池を交換する

リモコンの反応が鈍くなったときや動 かなくなったときは、新しい電池に交 換してください。

指定電池: CR2032 リチウム電池

#### リモコンから電池ホルダーを 引き出す

電池ホルダーのタブを内側に押し たまま、電池ホルダーを引き出し ます。

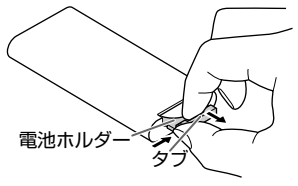

全電池ホルダーから使用済みの 電池を取り出す

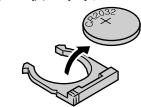

・ 電池ホルダーに新しい電池を 入れる

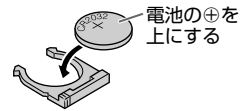

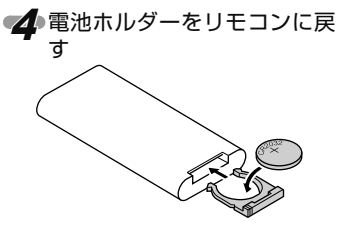

#### ①ご注意

- ・電池の交換時にリモコン内部に異物 が入らないように注意してください。
- 指定以外の電池は使用しないでください。指定以外の電池を使用すると破裂の恐れがあります。
- ・使用済みの電池を廃棄するときは、 お住まいの地域の条例および法令に 従って処分してください。
- 高温多湿になるところにリモコンを 置いたままにしないでください。

### ■ リモコンで操作できる範囲

次の図の範囲で本体の操作ができます。 本体前面にリモコンを向けて、操作し てください。

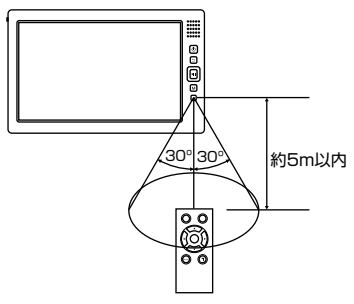

#### ①ご注意

- ・直射日光の当たる場所や蛍光灯(イン バーター式)の下などでは、誤動作を することがあります。そのようなと きは本体の場所を変えてください。
- ボタンを押したときの本体の反応が 遅くなったときは、新しい電池に交 換してください。
- ・リモコンを長期間使用しないときは、 電池を取り出してください。

#### ■本体を立てて置く

本体を立てて置くときは、背面のスタンドを図のように引き出してください。

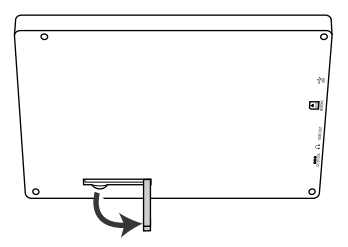

#### ⑦ご注意

- 不安定な場所や台の上に置かないで ください。
- スタンドを引き出した状態で、強く 押さえつけないでください。

### 充電する

■ 電源 OFF の状態で充電する 初回使用時や長時間ご使用にならな かった場合は、必ず充電してからご使 用ください。

AC アダプターをコンセント に差し込む

AC アダプターの DC プラグ を本体の DC 5V 端子に差し 込む

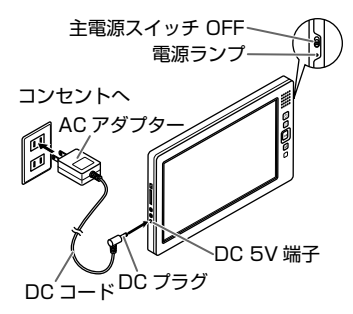

#### 充電時の電源ランプ

| 状態   | 電源ランプ |
|------|-------|
| 充電中  | 赤色点灯  |
| 充電完了 | 消灯    |

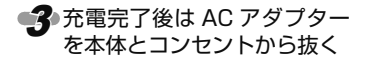

■ 起動した状態で充電する

本製品は電源 ON の状態でも充電でき ます。

充電時の電源ランプと電源インジケー ター

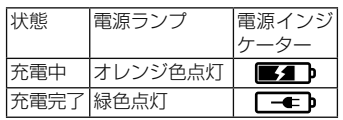

⑦ご注意

- 充電中に異常が起こったときは、すぐにACアダプターをコンセントから抜いてください。
- DC プラグを金属物でショートさせないでください。故障の原因になります。
- 使用しないときは、AC アダプター をコンセントと本体の両方から抜い てください。

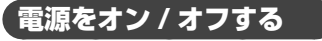

### ■ 主電源をオン / オフする

長期間使用しないときは、主電源で電 源を切り替えてください。

- O N:電源ランプが点灯し、電源が入ります。
- OFF:電源ランプが消え、電源がオフ になります。

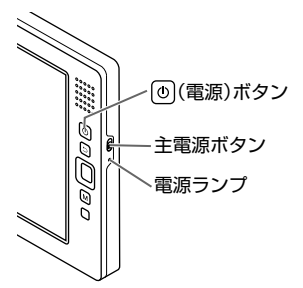

### ■電源ボタンで電源をオン / オフする

主電源スイッチが ON の状態でのを長 押し(約3秒)するたびに、本体の電源 オン / オフが切り替わります。

電源がオンになると、電源ランプが緑 色に点灯し、メニュー画面が表示され ます。

#### 🔊 🔊 🖉

- ・節電モードや電源オン時の動作(ブートモード)は、セットアップメニューで設定することができます。(⇒32ページ)
- ・初めて電源を入れたときや、セット アップメニューで「出荷時設定に戻 す」を実行した直後は、言語を選ぶ画 面が表示されます。□/□で言語を 選び、→を押してください。

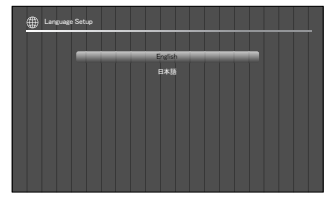

•2回目以降の起動では、終了時に使 用していた機能の画面が表示されま す。終了時に写真を見ていたときは、 スライドショーを開始します。

#### ①ご注意

 リモコンの (1) では、電源を ON/ OFF できますが起動はできません。
 本体の(1) で起動を行ってください。

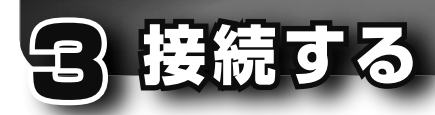

本製品に SD メモリーカードを挿入し たり、USB ストレージを接続したりす ると、メディア内のデータを再生した り、本体メモリーにコピーしたりする ことができます。また、コンポーネン ト端子を持つテレビと接続して、本製 品の画面をテレビで見ることもできま す。

#### ①ご注意

- コネクターや SD メモリーカードを 抜き差しするときは、本体の電源を オフにしてください。
- コネクターやSDメモリーカードを 抜き差しするときに、強い力を加え ないでください。
- 挿入時に強い抵抗を感じる場合は、 端子やコネクターの向きおよび形状 が正しいかを確認してください。無 理に押し込むと、けがや破損の原因 になります。
- ・端子部には触れないでください。け がや破損の原因になります。
- 電源がオンのとき、およびメディア内のデータを再生中にコネクターやSDメモリーカードを抜かないでください。データの破損や消去の原因になります。

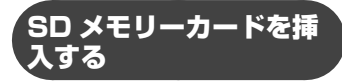

SD メモリーカードは表面を前にして、 「カチッ」と音がするまで確実に挿入し てください。

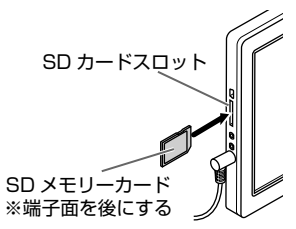

SD カードが正しく挿入されると、メ ニュー画面で再生ドライブが選択でき るようになります。

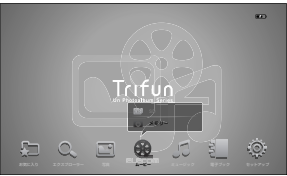

#### S 🔊

- miniSD カード、microSD カード、 miniSDHC カード、microSDHC カードを使用する場合は、専用のア ダプターを使用してください。
- ・対応メディアの詳細は、⇒39ペー ジを参照してください。

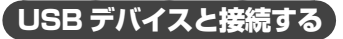

付属の USB ホストケーブル(USB デ バイス接続用)を使って、本体と USB デバイスを接続します。

■ USB メモリの場合

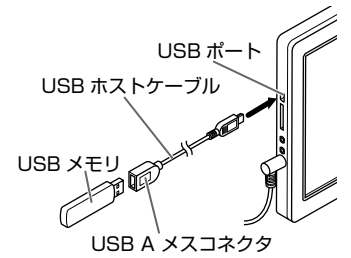

- 付属の USB ホストケーブル の USB ミニ B コネクタを本 機の USB ポートに接続する
- 2 USBメモリのUSBコネク タをUSBホストケーブルの USBAメスコネクタに挿入 する

USBメモリが正しく接続されると、メニュー画面で再生ドライブが選択できるようになります。

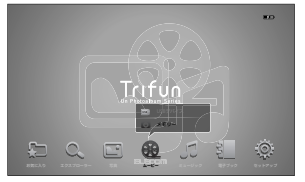

🔊 XE

SD メモリーカードと USB メモリは 同時に接続し、切り替えて使用するこ とができます。

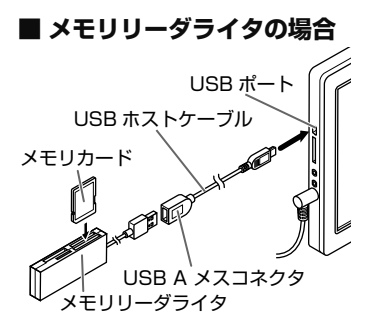

- 付属の USB ホストケーブル の USB ミニ B コネクタを本 機の USB ポートに接続する
- シモリカードをメモリリーダ ライタに挿入する

#### ①ご注意

複数枚のメモリカードを同時に使用可 能なメモリリーダライタの場合でも、 挿入するメモリカードは1枚のみにし てください。正しく表示されないこと があります。

メモリリーダライタの USB コネクタを USB ホストケー ブルの USB A メスコネクタ に挿入する

USB デバイスが正しく接続されると、 メニュー画面で再生ドライブが選択で きるようになります。

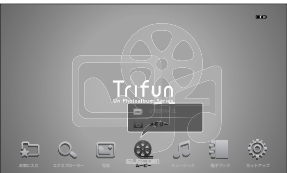

#### 🔊 🔊 🖉

SD メモリーカードとメモリリーダラ イタは同時に接続し、切り替えて使用 することができます。

#### ⑦ご注意

動作条件は、ご使用のメモリリーダラ イタの取扱説明書で確認してください。

#### 🔊 🔊 🖉

使用できるメモリカードは、メモリ リーダライタによって異なります。詳 細はメモリリーダライタの取扱説明書 を参照してください。

### 「パソコンと接続する

付属の USB ケーブル(パソコン接続用) を使って、本製品とパソコンを接続し ます。

パソコンのハードディスクに保存され たデータを、内蔵メモリーにコピーす ることができます。

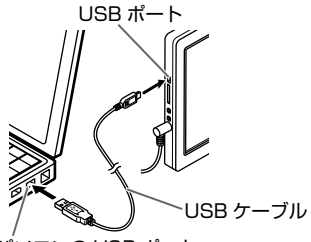

パソコンの USB ポート

パソコンと本体が正しく接続されると、 本体画面は次のように表示されます。 データのコピーや編集は、パソコンの 操作で行います。

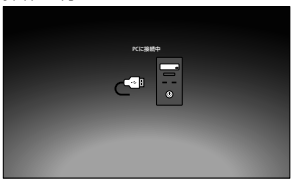

#### 🔊 🗡

 パソコンの操作は、USBデバイスを パソコンに直接接続した場合と同様 です。詳しくは、パソコンの取扱説 明書を参照してください。

### 「テレビと接続する

付属のコンポーネントケーブルを使う と、本製品の映像がコンポーネント端 子を持つハイビジョンテレビで見るこ とができます。

Y(緑)端子 ←緑ケーブル Cb/Pb(青)端子 ←青ケーブル Cr/Pr 端子(赤) ←赤ケーブル

#### ①ご注意

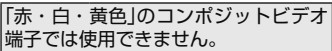

### ■表示出力をテレビに切り替 える

本体の回を長押し(約3秒)する、またはリモコンの回を押す。

「表示出力選択」画面が表示されま す。

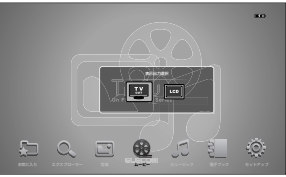

#### 20/0で「TV OUT」を選ぶ 本体の表示内容が、テレビ側で表

本体の表示内容が、プレビ劇と表示されます。 表示を本体に戻すには、手順1の

操作をします。

#### ①ご注意

の選択肢が表示されますが、選択
しても機能しません。

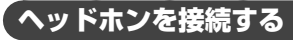

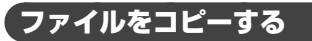

SD カードや USB デバイスに保存した 写真などのファイルを、本製品の内蔵 メモリーにコピーします。

- SD カードを挿入する(⇒ 16 ページ)、または USB デバイ スを接続する(⇒ 17 ページ)
- 20/0で「エクスプローラー」 を選び、0/0で「SDカード」 または「USBデバイス」を選び「回を押す

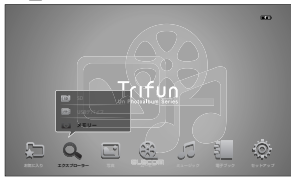

#### 3 必要な場合は回または回で フォルダーを開く

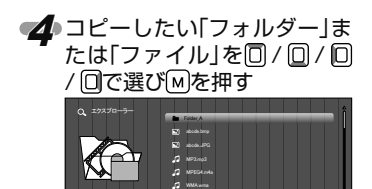

50/0で「コピー」を選び回または0を押す

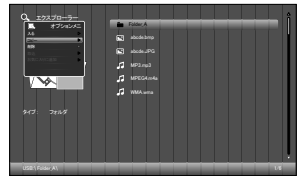

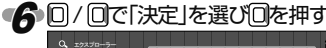

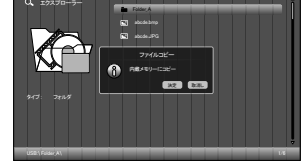

コピーが実行されます。

#### ⑦ご注意

- 内蔵メモリーにすでに同じ名前の フォルダーまたはファイルがある場 合は、「上書きしますか?」と確認画 面が表示されます。「決定」を選ぶと 上書きされます。
- フォルダー名やファイル名は本体操 作で変更できません。あらかじめ名 称を編集しておくか、パソコンに接 続して編集してください。
- ・対応ファイル形式については、「製品 仕様」(⇒ 39 ページ)を参照してく ださい。

#### 🔊 🔊 🖉

パソコンのハードディスクに保存した ファイルをコピーするには、付属の USBケーブル(パソコン接続用)を使っ て、本製品とパソコンを接続します。 (⇒18ページ)

20

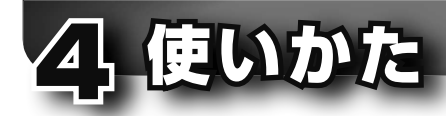

### お気に入りを見る

「お気に入り」に登録した写真と音楽だ けのスライドショーを見ることができ ます。

# ◀ □ / □で「お気に入り」を選び • ●を押す

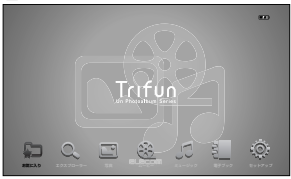

「お気に入り」のスライドショーが 始まります。

- ・□ / □ 音量調整
   音量調整//- (レベル 0 ~ 30)
   が表示されます。
- ・□/□前後の写真を表示
   「お気に入り」の写真総数と現在の表示順、詳細情報が表示されます。

ー時停止した場合は、写真の詳細情報、「お気に入り」の写真総 数と現在の表示順が表示されます。 もう一度押すとスライドショー

を再開します。

 ・M / 一(長押し)オプションメニューを表示 BGMのオン / オフやスライドショーの効果などが設定できます。(⇒24ページ) ただし、「ソース」は選択できま せん(「お気に入り」固定)。 M/回(長押し)でオプションメ ニュー表示を解除します。

### 🔊 XE

- ・「お気に入り」への登録は、エクスプ ローラーのオプションメニューで行 います。(⇒ 22 ページ)
- 「お気に入り」に登録された音楽は、
   BGMとしてファイル名順に再生されます。順序の変更や選曲はできません。
- 「お気に入り」に音楽が登録されていない場合は、内蔵メモリーに保存された音楽が再生されます。
- 「お気に入り」に登録できるファイル は写真と音楽だけです。ムービーや テキストは登録できません。

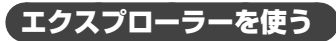

エクスプローラーは、外部メディアから内蔵メモリーにファイルをコピーし、 編集するための画面です。

SD メモリーカードを挿入 する(⇒ 16 ページ)、また は USB デバイスを接続する (⇒ 17 ページ)

20/0で「エクスプローラー」 を選び、0/0で「SDカード」 または「USBデバイス」、「メ モリー」を選び回を押す

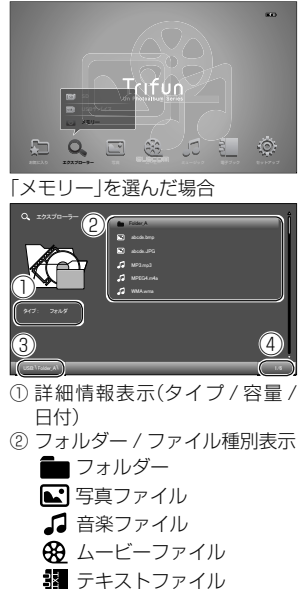

- 3 階層表示
- ④ 選択順 / 総項目数
- ・□ / □ 前後のファイル / フォル ダーを選択
- フォルダーを選択したときは、 フォルダーを開きます。

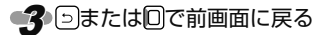

### ■エクスプローラーのオプショ ンメニュー

エクスプローラー画面でMを 押す、またはMを長押しする

| 20/ | 回で項目を選ぶ |
|-----|---------|
|-----|---------|

| B     | オプション | と |
|-------|-------|---|
| 入る    |       | Þ |
| ⊐ピー   |       |   |
| 削除    |       |   |
| 取込    |       |   |
| お気に入り | に追加   |   |
|       |       |   |
|       |       |   |

3 回または回を押す

#### 入る

表示 / 再生を実行します。

コピー(外部メディア選択時のみ) 確認画面で「決定」を選ぶと内部メ モリーにコピーが実行されます。 フォルダーを選択してコピーする と、フォルダー全体がコピーされ ます。

#### 削除

確認画面で「決定」を選ぶと削除が 実行されます。

#### 取込

本機では使用できません。

お気に入りに追加

(写真、音楽のみ)

確認画面で「決定」を選ぶと、お気 に入りに登録されます。

- 内蔵メモリー内のファイルは、 「Favorite」フォルダーに追加されます。
- ・外部メディアのファイルは、内 蔵メモリーの「Favorite」フォル ダーにコピーされます。
- フォルダーをお気に入りに追加 することはできません。

#### ①ご注意

- 内蔵メモリーにすでに同じ名前の フォルダーまたはファイルがある場 合は、「上書きしますか?」と確認画 面が表示されます。「決定」を選ぶと 上書きされます。
- フォルダー名やファイル名は本体操 作で変更できません。あらかじめ名 称を編集しておくか、パソコンに接 続して編集してください。

#### 🔊 🔊 🖉

|メニュー画面は操作しない状態が数秒 |続くと自動的に閉じます。

### 写真を見る

内蔵メモリーや外部メディアの写真 を選んでスライドショーを始めます。 BGMは「ミュージック」で設定された曲 (内蔵メモリーの全曲、または選択中の フォルダー内の曲)が再生されます(お 買い上げ時の設定)。

① / 回で「写真」を選び、回 / 回で「SD カード」または 「USB デバイス」、「メモリー」 を選び回を押す

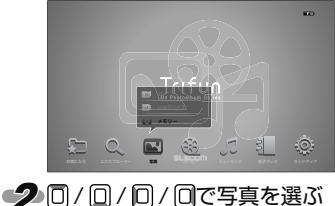

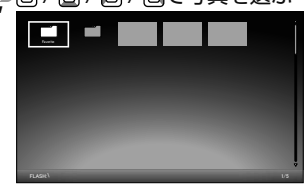

- フォルダーを選んだ場合はフォ ルダーが開くので、続けて写真 を選びます。
- 前回スライドショー中に停止した場合は、自動的にスライドショーが始まります。(リジューム機能)

#### 4. 使いかた

3 回を押す

選択された写真からスライド ショーが始まります。

・[D] / [D] 音量調整
 音量調整バー(レベル0~30)
 が表示されます。

#### ①ご注意

オプションメニューの B.G.M が OFF のときは、音量の変更 をしても音は出ません。

- ・□/□ 前後の写真を表示
   スライドショーの写真総数と現
   在の表示順、詳細情報が表示されます。
- ・回一時停止する 一時停止した場合は、写真の詳 細情報、スライドショーの写真 総数と現在の表示順が表示され ます。 もう一度押すとスライドショー

もつ一度押すとスライトショー を再開します。

↓ □でインデックス表示に移動
する

#### ■写真表示のオプションメ ニュー

「写真表示中にMを押す、また」はMDを長押しする

2□/□で項目を選ぶ

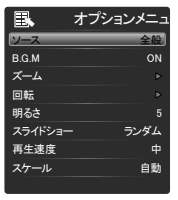

#### 3 各項目の設定を行う

- ・設定内容が表示されている項目 は、[左] / [右]で選択します。
- ・>が表示されている項目は、[>II] を繰り返し押して選択します。
- ・お買い上げ時の設定は太字で示しています。

#### ソース

スライドショーの対象を設定しま す。

•**全般** 

内蔵メモリーまたは外部メモ リー内のすべての写真

・ルートフォルダ
 現在選択されているフォルダー
 内の写真

#### B.G.M

音楽再生のオン/オフを設定します。 **ON**/OFF

ズーム

写真を拡大表示します。(5 段階) 1/2/3/4/5

#### 回転

写真を回転表示します。(90度単位) 0°/90°/180°/270°

明るさ

画面の明るさを設定します。(10 段階)

#### 1/2/3/4/5/6/7/8/9/10

#### スライドショー

写真の切替効果を設定します。それぞれの切替効果をお楽しみください。

ランダム/下から上へ/上から下 ヘ/左から右へ/右から左へ/カー テン開/カーテン閉/箱伸縮/ボッ クスイン/ブラインド/リップル /左上→右下/ページ閉じ/なし

#### 再生速度

写真の切替速度を設定します。 早い(3秒)/中(5秒)/遅い(10秒) /00:01:30(数値設定)

 ・数値設定を選択したときは、一を 押してから回/回で単位を選択し、回/回で単位を選択し、回/回で数値を変更します。

写真の表示モードを設定します。

•自動

画面いっぱいに表示されるよう

に自動的に調整します。

- オリジナル
   写真の縦横比を維持します。画
   面に黒い帯が表示されることが
   あります。
- ・切り取り 画面の縦横比に合わせて、はみ 出した部分をカットします。
- ・ストレッチ 画面の縦横比に合わせて写真を 引き伸ばします。

↓ Mまたは○でメニューを閉じる

#### 🔊 🔊 🖉

メニュー画面は操作しない状態が数秒 続くと自動的に閉じます。

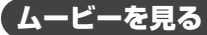

内蔵メモリーや外部メディアのムー ビーファイルを選んで再生します。

1 回 / 回で「ムービー」を選び、
1 回 / 回で「SD カード」または
「USB デバイス」、「メモリー」
を選び回を押す

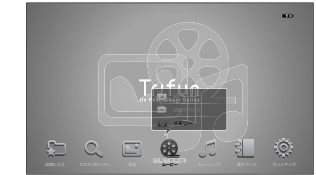

20/0でムービーファイルを 選ぶ

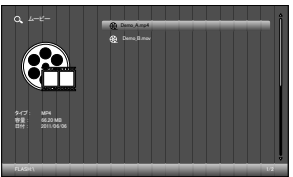

- フォルダーを選んだ場合はフォ ルダーが開くので、続けてムー ビーファイルを選びます。
- ・前回ムービー再生中に停止した 場合は、自動的に同じムービー 再生が始まります。(リジューム 機能)

🔏 🖻 を押す

前回停止箇所から再生するときは、「決定」を選び回を押す 冒頭から再生するときは、「取 消し」を選び回を押す

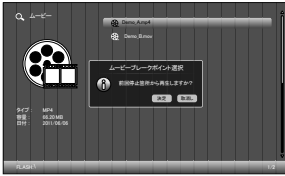

選択したファイルからムービー再 生が始まります。

- ・〇/〇 音量調整
   音量調整バー(レベル0~30)
   が表示されます。
- ・□ 早送り / □ 早戻し
   再生位置表示バーが表示されます。
- ・回一時停止する ムービーファイルの詳細情報と 設定内容が表示されます。
   もう一度押すと再生を再開します。
- 5 回でインデックス表示に移動 する

### ■ ムービー再生中の便利な操作

ムービー再生中にMを押す、 またはMを長押しする

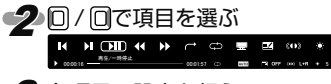

- 3 各項目の設定を行う
  - ・お買い上げ時の設定は太字で示しています。

┫前へ

Pで1つ前のムービーを再生します。

▶ 次へ

▶ で次のムービーを再生します。

▶ 再生 / 一時停止

■を押すたびに再生 / 一時停止が 切り替わります。

◀ 早戻し

■で早戻しします。(再生中のムービー内)

を繰り返し押すと、4段階の速度が設定できます。

早戻しを止めるには、回またはう を押します。

▶ 早送り

■で早送りします。(再生中のムービー内)

■を繰り返し押すと、4段階の速度が設定できます。

早送りを止めるには、回または5 を押します。

→ スキップ

●を押すとタイムコード入力状態になります。

〇/〇で単位を選び、〇/〇で 数値を変更して一を押すと、設定 したタイムコード位置にスキップ します。

**G** リピート

■を繰り返し押すと、リピート モードが切り替わります。

**全てをリピート**/1曲リピート/ リピートしない/全てを1回

💭 画像表示

▶●を繰り返し押すと、表示モード

が切り替わります。

#### •自動

画面いっぱいに表示されるよう に自動的に調整します。

- オリジナル
   画像の縦横比を維持します。画
   面に黒い帯が表示されることが
   あります。
- ・切取 画像の縦横比に合わせて、はみ 出した部分をカットします。
- ・ストレッチ 画面の縦横比に合わせて画像を 引き伸ばします。
- サブタイトル

ムービーファイルにサブタイトル 情報が含まれている場合、表示方 法を設定します。

#### ((↓)) 音声選択

 一を繰り返し押すと、音声モード が切り替わります。
 ステレオ / 左 / 右

#### ⑦ご注意

 ・内蔵スピーカーはモノラルス ピーカーです。
 ・音源によっては、左・右・ステ レオの音が変化なく聞こえます。

#### ● 輝度

●を押すと輝度調整バーが表示されます。
 ○/○で変更し、
 ●を押します。
 1/2/3/4/5/6/7/8/9/10

### 🔊 🔊 🖉

コントロール画面は操作しない状態が 数秒続くと自動的に閉じます。

### 「ミュージックを聞く

内蔵メモリーや外部メディアの音楽 ファイルを選んで再生します。

10/回で「ミュージック」を選び、回/回で「SDカード」または「USBデバイス」、「メモリー」を選び回を押す

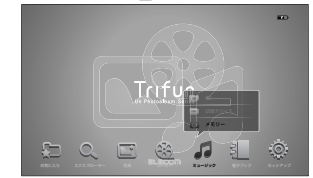

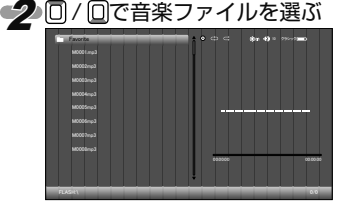

- フォルダーを選んだ場合はフォ ルダーが開くので、続けて音楽 ファイルを選びます。
- ・前回再生中に停止した場合は、 自動的に同じ曲の再生が始まり ます。(リジューム機能)

### 

選択したファイルから再生が始ま ります。

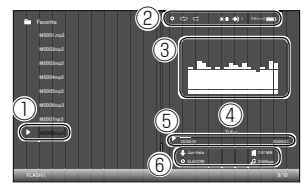

- ① 再生中ファイル
- ② 設定状態表示
- ③ イコライザー
- ④ 曲名
- ⑤ 再生位置表示バー
- ⑥ 再生中の曲の詳細情報
   ◆ アーティスト名
   ④ アルバム名
   ファイルサイズ
   ↓ ビットレート
- ・〇/〇 音量調整
   音量調整バー(レベル0~30)
   が表示されます。
- •□ / □ 前後の曲を再生
- 👍 🖻 で再生を停止する

### ■ 音楽再生中の便利な操作

音楽再生中にMを押す、またはWを長押しする

| — |   | • | ςD  | >\$       |  |
|---|---|---|-----|-----------|--|
|   | K | Þ |     | <b>••</b> |  |
|   |   |   | +1+ | <u> </u>  |  |

#### 各項目の設定を行う

- お買い上げ時の設定は太字で示しています。
- ファイルソース

▶ で音楽再生の対象を設定します。

- 全てのディレクトリ
   内蔵メモリーまたは外部メモリーののすべての曲
- ・カレントディレクトリ
   現在選択されているフォルダー
   内の曲

#### **C** リピート

- を繰り返し押すと、リピート
   モードが切り替わります。
- **全てをリピート**/1曲リピート/ リピートしない/全てを1回
- ★ 再生順番設定
- で再生順を設定します。
- •再生順番設定
  - ファイル名順に全曲を再生しま す。
- ・再生順番\_ランダム 順不同で全曲を1回ずつ再生し ます。
- 【 前へ
- ▶ で1つ前の曲を再生します。

▶ 次へ

- 「「で次の曲を再生します。
- ▶ 再生 / 一時停止

■を押すたびに再生 / 一時停止が 切り替わります。

◀ 早戻し

を押し続けて早戻しします。(再生中の曲内)

指を離すと、再生に戻ります。

 ▶ 早送り
 ●を押し続けて早送りします。(再 生中の曲内) 指を離すと、再生に戻ります。
 ○ バックグラウンド
 ●を繰り返し押して背景を選びま す。9 種類から選べます。
 1/2/3/4/5/6/7/8/9
 ① イコライザー
 ●を繰り返し押してプリセットイ コライザーを選びます。
 クラシック/ジャズ/ポップ/ロッ ク/ノーマル
 ※ バックライト OFF

電池の消耗を抑えるため、一定時 間が経過したらバックライトを消 すことができます。

●を繰り返し押して、無操作時に バックライトを消すまでの時間を 設定します。

しない / 10 秒後 /30 秒後 /60 秒後 /90 秒後

#### 🔊 🔊 🖉

コントロール画面は操作しない状態が 数秒続くと自動的に閉じます。

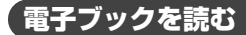

内蔵メモリーや外部メディアのテキス トファイルを選んで表示します。BGM は「ミュージック」で設定された曲(内蔵 メモリーの全曲、または選択中のフォ ルダー内の曲)が再生されます(お買い 上げ時の設定)。

1 回/回で「電子ブック」を選び、
0 / 回で「SD カード」または
「USB デバイス」、「メモリー」
を選び回を押す

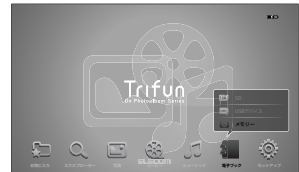

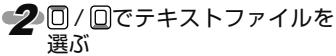

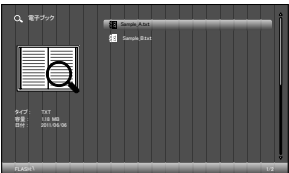

- フォルダーを選んだ場合はフォ ルダーが開くので、続けてテキ ストファイルを選びます。
- 前回電子ブック表示中に閉じた場合は、自動的に同じ電子ブックが開きます。(リジューム機能)

#### 3 回を押す

電子ブックが開きます。

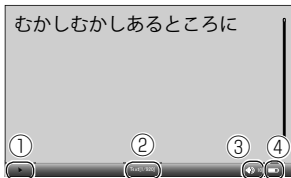

- BGM 再生状態
- ② タイトル(現在のページ / 総 ページ数)
- ③ 音量レベル
- ④ 充電状態
- ・ □ / □ BGM の音量調整
   音量調整バー (レベル 0 ~ 30)
   が表示されます。
- ・□/□ページ送り 押すたびに1ページずつ前後に 送ります。押し続けると高速で ページ送りします。
- ・回 BGM の一時停止
   もう一度押すと再生を再開します。

▲ 回で電子ブックを閉じる

### ■電子ブックのオプションメ ニュー

- 電子ブック表示中にMを押す、 またはMを長押しする
- 2 □ / □で項目を選ぶ

| E.     | オプションメニ |
|--------|---------|
| B.G.M  | ON      |
| 自動スクロー | ル 遅い    |
| 文字色    | 黒       |
| 文字の大きさ |         |
| ページ移動  |         |
| 背景スタイル | スタイル 5  |

・
各項目の設定を行う

- ・□ / □で設定内容を選択し、
   ・□ で決定します。
- ・お買い上げ時の設定は太字で示しています。

B.G.M

BGM 再生のオン / オフを設定し ます。

ON/OFF

自動スクロール

自動スクロールの速度を設定しま す。(4段階)

遅い / OFF/ 早い / 中

#### 文字色

文字色を設定します。

黒/白/ブラウン/青い白/紫

文字の大きさ

文字の大きさを設定します。 小/**中**/大

#### ページ移動

ページを指定してページ移動します。

□/□で桁を選び、□/□で数 値を変更します。すべての桁を指 定したあと●で決定します。Mま たは●でメニューを閉じると移動 が実行されます。お買い上げ時の 設定は「1」です。

背景スタイル

背景を選びます。5 種類から選べ ます。

スタイル 1/2/3/4/5

# ▲ Mまたは ○でメニューを閉じる

#### 🔊 🔊 🖉

|メニュー画面は操作しない状態が数秒 |続くと自動的に閉じます。

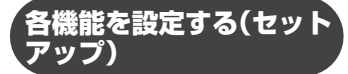

本製品のお買い上げ時の設定を変更す ることができます。変更した内容は、「お 気に入り」「写真」など各操作画面の設 定にも自動的に反映されます。

## � 1 0 / 0 で 「 セットアップ」を選 ぶ

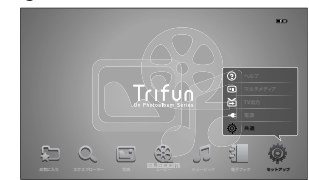

20/0で設定項目を選び…を 押す

> 選んだ項目の設定画面が表示され ます。

- ・設定内容が表示されている項目は、
   (回)
   (回)または
   (回)を繰り返し
   (回)
   (回)
   (回)
   (回)
   (回)
   (回)
   (回)
   (回)
   (回)
   (回)
   (回)
   (回)
   (回)
   (回)
   (回)
   (回)
   (回)
   (回)
   (回)
   (回)
   (回)
   (回)
   (回)
   (回)
   (回)
   (回)
   (回)
   (回)
   (回)
   (回)
   (回)
   (回)
   (回)
   (回)
   (回)
   (回)
   (回)
   (回)
   (回)
   (回)
   (回)
   (回)
   (回)
   (回)
   (回)
   (回)
   (回)
   (回)
   (回)
   (回)
   (回)
   (回)
   (回)
   (回)
   (回)
   (回)
   (回)
   (回)
   (回)
   (回)
   (回)
   (回)
   (回)
   (回)
   (回)
   (回)
   (回)
   (回)
   (回)
   (回)
   (回)
   (回)
   (u)
   (u)
   (u)
   (u)
   (u)
   (u)
   (u)
   (u)
   (u)
   (u)
   (u)
   (u)
   (u)
   (u)
   (u)
   (u)
   (u)
   (u)
   (u)
   (u)
   (u)
   (u)
   (u)
   (u)
   (u)
   (u)
   (u)
   (u)
   (u)
   (u)
   (u)
   (u)
   (u)
   (u)
   (u)
   (u)
   (u)
   (u)
   (u)
   (u)
   (u)
   (u)
   (u)
- >が表示されている項目は、
   で実行または表示します。
- ・お買い上げ時の設定は太字で示しています。

#### ■ 共通

● 言語

画面表示の言語を選択します。 **日本語** /English

🕅 バックグラウンド

操作画面の背景を選びます。9種 類から選べます。

スタイル 1/2/3/4/5/6/7/8/9

#### 4. 使いかた

*i* 製品情報

製品情報を表示します。

♀ アップデート

確認画面で「決定」を選ぶと、ファー ムウェアを更新します。

◆ 出荷時設定に戻す

確認画面で「決定」を選ぶと、本製 品の設定をお買い上げ時の状態に 戻します。

① ブートモード

電源を入れたときに自動的に始ま る動作を設定します。「保存して シャットダウン」設定では、電源を 切ったときの状態が表示されます。 保存してシャットダウン/写真/ ムービー/ミュージック/電子 ブック

#### ■ 電源

♪ 節電モード

節電モードを ON に設定すると 「<u>〜</u>バックライト OFF」と「<mark>小</mark>電 源 OFF」の機能が使用できます。 **ON**/OFF

<u>
火</u>バックライト明るさ

バックライトの明るさを設定しま す。

1/2/3/4/5/6/7/8/9/10

ー定時間が経過したらバックライトを消すことができます。どのボタンでも。押すと復帰します。 しない/10秒後/30秒後/60秒後/90秒後

#### ⑦ご注意

写真・ムービーの再生中は機能し ません ① 電源 OFF

一定時間が経過したら電源を切る ことができます。

しない /1 分後 /3 分後 /5 分後 /10 分後

#### ①ご注意

写真・ムービー・ミュージックの 再生中は機能しません

#### 🔊 XE

設定画面で内蔵電池の充電状態(%)が 確認できます。

#### ■ TV 出力

➡ 表示出力

本製品とテレビを接続したとき、 表示出力を外部テレビに切り替え ます。TV OUT から本体画面表示 に戻るには、Mボタンを長押し(約 3秒)、またはリモコンの@を押 します。

本体画面 /TV OUT

目 出力形式

外部テレビに出力するときの出 力形式を選びます。「1080」は 「1080i」です。 **1080**/720P

#### ■ マルチメディア

役 ムービー
 C リピート
 リピートモードを設定します。
 全てリピート/1 曲リピート/1
 回/1 回リピート
 □ 表示モード

画像の表示モードを設定します。

•自動

画面いっぱいに表示されるよう に自動的に調整します。

- オリジナル
   画像の縦横比を維持します。画
   面に黒い帯が表示されることが
   あります。
- ・切り取り 画像の縦横比に合わせて、はみ 出した部分をカットします。
- ・ストレッチ 画面の縦横比に合わせて画像を 引き伸ばします。

#### ▲ 写真

• ソース

スライドショーの対象を設定しま す。

#### •全般

内蔵メモリーまたは外部メモ リー内のすべての写真

・ルートフォルダ
 現在選択されているフォルダー
 内の写真

#### B.G.M

音楽再生のオン / オフを設定しま す。

#### ON/OFF

◊ スライドショー

写真の切替効果を設定します。それぞれの切替効果をお楽しみください。

ランダム / 下から上へ / 上から下 ヘ/左から右へ / 右から左へ / カー テン開 / カーテン閉 / 箱伸縮 / ボッ クスイン / ブラインド / リップル / 左上→右下 / ページ閉じ / なし

•••▶ 再生速度

写真の切替速度を設定します。 早い / 中 / 遅い /00:01:30 ・数値設定を選択したときは、回を 押してから0/0で単位を選択 し、0/0で数値を変更します。

🔲 スケール

写真の表示モードを設定します。

- •自動 画面いっぱいに表示されるよう に自動的に調整します。
- オリジナル
   写真の縦横比を維持します。画
   面に黒い帯が表示されることが
   あります。
- ・切り取り 画面の縦横比に合わせて、はみ 出した部分をカットします。
- ・ストレッチ 画面の縦横比に合わせて写真を 引き伸ばします。
- ♬ ミュージック

• ソース

音楽再生の対象を設定します。

- 全般
   内蔵メモリーまたは外部メモリーののすべての曲
- ・ルートフォルダ
   現在選択されているフォルダー
   内の曲

♬ 再生順番設定

- ▶
  で再生順を設定します。
- •順番

ファイル名順に全曲を再生しま す。

 ランダム 順不同で全曲を1回ずつ再生し ます。 G リピート

リピートモードを設定します。 全てリピート/1曲リピート/1 回/1回リピート

電子ブック

B.G.M

BGM 再生のオン / オフを設定し ます。

ON/OFF

◇ 自動スクロール

自動スクロールの速度を設定します。(4段階)

**遅い** /OFF/ 早い / 中

T 文字色

文字色を設定します。 黒/白/ブラウン/青い白/紫

素/日/ノフワノ/育い日/3

T 文字の大きさ

文字の大きさを設定します。 小 / **中** / 大

▶ 背景スタイル

背景を選びます。5種類から選べ ます。

スタイル 1/2/3/4/5

⑦ ヘルプ

エレコム総合インフォメーション センターの情報を表示します。

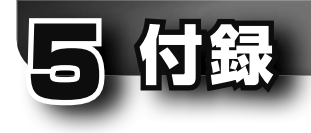

### 困ったときは

故障かな?と思ったときは、すぐに使用を中止して、本製品の電源を切り、ACアダプター を接続している場合はコンセントから抜いてください。そのあとで、次の表で異常の状態 と原因を確認し、記載されている対処方法を試してください。

それでも異常が解決しない場合は、お買い上げの販売店またはエレコム総合インフォメーションセンターまでご連絡ください。

| 異常の状態            | 原因                                    | 対処方法                                                                                     |
|------------------|---------------------------------------|------------------------------------------------------------------------------------------|
|                  | 内蔵の充電池が消耗<br>している                     | AC アダプターを本体とコンセントに正しく接続<br>して充電してください。(⇒ 14 ページ)                                         |
| 本体に電源が入<br>らない   | 主電源スイッチが<br>「OFF」になっている               | 主電源スイッチを「ON」にしてください。(⇒ 15<br>ページ)                                                        |
|                  | リモコンの(®で起動<br>しようとしている                | 本体の () で起動してください。 (⇒ 15 ページ)                                                             |
|                  | AC アダプターが正し<br>く接続されていない              | AC アダプターを本体とコンセントに正しく接続<br>してください。(⇒ 14 ページ)                                             |
|                  | 主電源スイッチが<br>「OFF」になっている               | 主電源スイッチを「ON」にしてください。(⇒15<br>ページ)                                                         |
| 本体ボタンで操<br>作できない | 磁気や静電気の影響<br>を受けている                   | マグネットの近くなどの磁場が発生するところか<br>ら本体を離してください。                                                   |
|                  | リモコンに正しく電<br>池が入っていない                 | <ul> <li>・保護シートを引き抜いてください。(⇒12ページ)</li> <li>・電池の⊕を上にして電池ホルダーに入れてください。(⇒12ページ)</li> </ul> |
|                  | リモコンの電池が寿<br>命になった                    | 新しい電池に交換してください。(⇒ 12 ページ)                                                                |
| リモコンで操作<br>できない  | リモコンの操作範囲<br>を超えている                   | 約 5m、上下左右 30° 以内に近づいてください。<br>(⇒ 13 ページ)                                                 |
|                  | リモコンと本体の間<br>に障害物がある                  | 障害物を取り除いてください。                                                                           |
|                  | 本体のリモコン受光部<br>がふさがれている、強<br>い光が当たっている | 本体を別の場所に移動してください。                                                                        |

| 異常の状態              | 原因                       | 対処方法                                            |
|--------------------|--------------------------|-------------------------------------------------|
|                    | SD カードが正しく挿              | SD カードを正しく挿入してください。(⇒ 16                        |
|                    | 入されていない                  | ページ)                                            |
|                    | USB デバイスが正し              | USB デバイスを正しく接続してください。(⇒17                       |
| 写真や画像が映            | く接続されていない                | ページ)                                            |
| らない                | ファイル形式が本製                | 本製品が対応しているファイル形式を確認してく                          |
|                    | 品に対応していない                | ださい。(⇒39ベージ)                                    |
|                    | 磁気や静電気の影響                | マクネットの近くなどの磁場が発生するところか                          |
|                    | を文けている                   | り平体を離してください。                                    |
| 走口に売い守い<br>表示される 両 |                          | <br> 写直の堤合は、オプションメニューの「スケール                     |
| 像が縦または横            | 「スケール」または「画              | 写真の場合は、オジジョンパニューの「バッール」<br>設定を変更してください。(⇒24ページ) |
| に伸びている、            | 像表示」の設定が影響               | ムービーの場合は、操作パネルの「画像表示」設定                         |
| 上下が切れてい            | 0000                     | を変更してください。(⇒26ページ)                              |
| 3                  |                          |                                                 |
|                    | スライドショーが一時               | 同を押してスライドショーを再開してください。                          |
| スライドショー            | 停止状態になっている               |                                                 |
| か始まらない             | 冉生速度」設定が                 | オブションメニューで 冉生速度」を変更してくだ                         |
|                    | 進い]になつている                | こい。(⇒25 ヘーン)                                    |
|                    | USB クーフルか止し<br>く培結されていない | USBクーフルを止しく接続してくたさい。(⇒ 18<br>ページ)               |
| パソコンとつな            |                          | 、 <sup>ン)</sup><br>いったん木休とパソコンの電源を切って USB       |
| がらない               | 接続中に不具合が生<br>じた          | ケーブルを外し、再度接続して電源を入れてくだ                          |
|                    |                          | さい。                                             |
|                    | 音量が「0」になってい              | 立号を調整 アイゼキリ (一 01 ページ)                          |
| 音が出たい              | る                        | 目里を調整してくたさい。(→21, ペーク)                          |
| ED TO K            | 「BGM] 設定が「OFF」           | 「BGM」設定を「ON」にしてください。 (⇒33ペー                     |
|                    | になっている                   | ジ)                                              |
|                    | 赤・白・黄色のコン                | 緑・青・赤色のコンボーネント端子に接続してく                          |
|                    | ポジットビデオ端子  k             | ださい。(⇒ 19ベージ)<br>※コンポーさント端マズは辛苦の出去けズキ           |
| 接続したテレビ            | に接続している                  | ※コノホーネノト姉子では自戸の山川はでさ<br>ません                     |
| に映像が衣小されたい         |                          | よじん。                                            |
| 1000               | 衣小山力迭折] 設定               | 「表示出力選択」画面で「TV OUT」を選んでくださ                      |
|                    | 3120031233201            | い。(⇒19ページ)                                      |
| メモリリーダラ            |                          |                                                 |
| イタに挿入した            | メモリリータライタ<br> に塩物のメエリカ   | メモリリーダライタに挿入するメモリカードは 1                         |
| メモリカードが            | に後数のメモリカー                | 枚のみにしてください。(⇒ 17 ページ)                           |
| 認識されない             | 1 CIP/CUCU               |                                                 |

| 異常の状態                            | 原因                                              | 対処方法                                                                       |
|----------------------------------|-------------------------------------------------|----------------------------------------------------------------------------|
| 内蔵メモリーに<br>フォルダーが作<br>成できない      | 「Favorite」フォル<br>ダー以外のフォル<br>ダーは本体操作で作<br>成できない | 外部メディアにフォルダーを保存し、エクスプ<br>ローラーのオプションメニューでフォルダー全体<br>をコピーしてください。(⇒ 22 ページ)   |
| フォルダー名や<br>ファイル名を変<br>更できない      | フォルダ名やファイ<br>ル名は本体操作では<br>変更できない                | 本製品にコピーする前に編集しておくか、本製品<br>をパソコンに接続して編集してください。(⇒18<br>ページ)                  |
| 「お気に入り」に<br>写真や音楽を登<br>録できない     | 「お気に入り」画面で<br>は写真や音楽を登録<br>できない                 | 「お気に入り」に写真や音楽を登録するには、「エ<br>クスプローラー」画面を選択し、オプションメ<br>ニューで操作してください。(⇒22ページ)  |
| すべての写真が<br>スライドショー<br>で表示されない    | スライドショーの<br>「ソース」が「ルート<br>ディレクトリ」になっ<br>ている     | 写真表示のオプションメニューで「ソース」の設定<br>を「全般」に設定してください。(⇒ 24、33 ペー<br>ジ)                |
| ムービー再生が<br>1回で止まらな<br>い          | ムービー再生のリ<br>ピートモードが「全て<br>をリピート」になって<br>いる      | ムービー再生中のリピートモードを「リピートし<br>ない」に設定してください。(⇒26、32 ページ)                        |
| ミュージック再<br>生が 1 回で止<br>まらない      | ミュージック再生の<br>リピートモードが「全<br>てをリピート」になっ<br>ている    | ミュージック再生中のリピートモードを「リピー<br>トしない」に設定してください。(⇒ 26、33 ペー<br>ジ)                 |
| 電子ブックの文<br>字が小さい                 | 電子ブックの「文字の<br>大きさ」設定が「小」に<br>なっている              | 電子ブックの「オプションメニュー」で「文字の<br>大きさ」を「中」または「大」に設定してください。<br>(⇒ 30、34 ページ)        |
| どのボタンを<br>おしても画面<br>が切り替わら<br>ない | 想定外の操作を行<br>なった可能性があり<br>ます                     | 主電源スイッチを OFF にして DC プラグを抜<br>き、1 分程度待った後 DC プラグを差し込ん<br>で主電源スイッチを ON にします。 |
| ◎のマーク<br>が表示された                  | 禁止操作を行なった<br>可能性があります                           | 主電源スイッチを OFF にして DC プラグを抜き、1 分程度待った後 DC プラグを差し込ん<br>で主電源スイッチを ON にします。     |
| バックライト<br>OFF や 電 源              | 節電 モー ドが OFF<br>になっている可能性<br>があります              | 節電モードを ON にしてください。<br>(⇒ 32 ページ)                                           |
| OFF の機能が<br>働かない                 | 写真・ムービーの再<br>機能は働きません<br>「電源 OFF」機能はミ           | 生中は「バックライト OFF」機能、「電源 OFF」<br>ュージック再生中も働きません                               |

### **゙**ユーザーサポートについて

【よくあるご質問とその回答】 www.elecom.co.jp/support こちらから「製品 Q&A」をご覧ください。

【お電話・FAX によるお問い合わせ(ナビダイヤル)】 **エレコム総合インフォメーションセンター** TEL:0570-084-465 FAX:0570-050-012 [受付時間] 9:00~19:00 年中無休

※本製品の保証書は再発行致しませんので内容をお確かめの上大切に保管してください。

### 製品仕様

| シリーズ名    | Un Photoalbum[アン フォトアルバム]         |  |  |  |
|----------|-----------------------------------|--|--|--|
| 製品名      | Trifun[トリファン]                     |  |  |  |
| 製品型番     | DPF-A8WM10BK                      |  |  |  |
|          | DPF-A8WM10WH                      |  |  |  |
| 画面サイズ    | 8インチワイド                           |  |  |  |
| 液晶タイプ    | TFT(ワイド)                          |  |  |  |
| 最大解像度    | 1280 × 768 pixel                  |  |  |  |
|          | SD メモリーカード、SDHC メモリーカード(最大容量      |  |  |  |
|          | 32GB)、マルチメディアカード                  |  |  |  |
| 対応メディア   | ※ SDXC メモリーカード非対応                 |  |  |  |
|          | USB メモリ(USB ホストケーブル使用)、           |  |  |  |
|          | カードリーダー(USB ホストケーブル使用)            |  |  |  |
| USB ポート  | ミニBタイプ                            |  |  |  |
|          | 画像:BMP、JPG、JPEG、PNG               |  |  |  |
|          | 映像:TS、TP、RM、RMVB、AVI、MPG、MPEG、    |  |  |  |
| 対応ファイル形式 | VOB、DAT、M2TS、MTS、MP4              |  |  |  |
|          | 音声:MP3、MPEG、PCM、COOKER(64.1KBPS)、 |  |  |  |
|          | AAC、FLAC、APE、WMA、WAV              |  |  |  |
|          | 文章:TXT                            |  |  |  |
| ножъ     | ビデオ出力:Y・Cb/Pb・Cr/Pr               |  |  |  |
|          | 解像度:720P、1080i                    |  |  |  |
| 音声出力     | ∅ 3.5mm ステレオミニプラグ                 |  |  |  |
| 電源入力     | DC5V、2.0A                         |  |  |  |
| バッテリー容量  | 2800mAh(静止画スライドショー連続再生で約 3 時間)    |  |  |  |
| 消費電力     | 最大 10W                            |  |  |  |
| サイズ      | 212.6×134.3×14.3 mm (幅×高さ×奥行き)    |  |  |  |
| 本体重量     | 約 380 g(AC アダプター含まず)              |  |  |  |
| リモコン     | 有り                                |  |  |  |
| AC アダプター | ケーブル長 1.8m                        |  |  |  |

※1:メモリリーダライタを利用する場合は、製品によって使用できるメモリカード が異なります。詳細はメモリリーダライタの取扱説明書を参照してください。

※2:専用の変換アダプターを利用して読み込むことができます。

(本製品に変換アダプターは付属していません。)

#### ①ご注意

USB ハブやUSB ハブ機能付きメモリリーダライタ・USB メモリは使用できません。

#### ■保証内容

 弊社が定める保証期間(本製品ご購入日から起算されます。)内に、適切な使用環境 で発生した本製品の故障に限り、無償で 本製品を修理または交換いたします。

#### ■無償保証範囲

- 2. 以下の場合には、保証対象外となります。
  - (1)保証書および故障した本製品をご提 出いただけない場合。
  - (2)保証書に販売店ならびに購入年月日の記載がない場合、またはご購入日が確認できる証明書(レシート・納品書など)をご提示いただけない場合。
  - (3) 保証書に偽造・改変などが認められ た場合。
  - (4)弊社および弊社が指定する機関以外の第三者ならびにお客様による改造、 分解、修理により故障した場合。
  - (5)弊社が定める機器以外に接続、また は組み込んで使用し、故障または破 損した場合。
  - (6)通常一般家庭内で想定される使用環境の範囲を超える温度、湿度、振動等により故障した場合。
  - (7)本製品を購入いただいた後の輸送中 に発生した衝撃、落下等により故障 した場合。
  - (8) 地震、火災、落雷、風水害、その他の天変地異、公害、異常電圧などの外的要因により故障した場合。
  - (9)その他、無償修理または交換が認められない事由が発見された場合。

■修理

- 修理のご依頼は、本保証書を本製品に添 えて、お買い上げの販売店にお申し付け ください。
- 4. 同機種での交換ができない場合は、保証 対象製品と同等またはそれ以上の性能を 有する他の製品と交換させていただく場 合があります。
- 有償、無償にかかわらず修理により交換 された旧部品または旧製品等は返却いた しかねます。
- 6. 記憶メディア・ストレージ製品において、 修理センターにて製品交換を実施した際 にはデータの保全は行わず、全て初期化 いたします。記憶メディア・ストレージ 製品を修理に出す前には、お客様ご自身 でデータのパックアップを取っていただ きますようお願い致します。

#### ■免責事項

- 7. 本製品の故障について、弊社に故意また は重大な過失がある場合を除き、弊社の 債務不履行および不法行為等の損害賠償 責任は、本製品購入代金を上限とさせて いただきます。
- 8. 本製品の故障に起因する派生的、付随的、 間接的および精神的損害、逸失利益、な らびにデータ損害の補償等につきまして は、弊社は一切責任を負いかねます。

#### ■有効範囲

- 9. 保証書は、日本国内においてのみ有効です。
- 10.保証書は再発行いたしませんので、大切 に保管してください。

### デジタルフォトフレーム DPF-A8WM10 シリーズ **取扱説明書** 2011 年 6 月 30 日 第 1 版

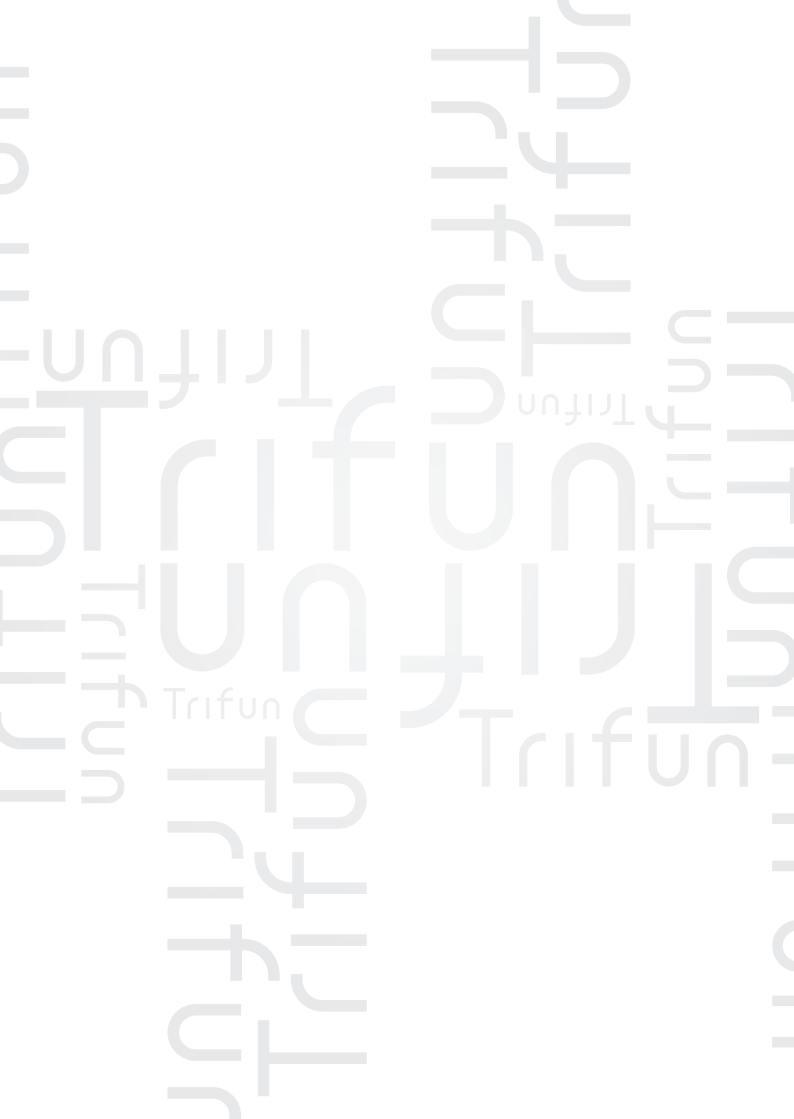